# Configurar o proxy WebRTC com CMS sobre Expressway com domínio duplo

## Contents

Introduction **Prerequisites** Requirements **Componentes Utilizados** Configurar Diagrama de Rede Informações técnicas Configuração DNS Configuração interna de DNS Configuração de DNS externo Configuração de CMS, Callbridge, Webbridge e XMPP Configuração de TURN Configuração do Expressway-C e E Configuração no Expressway-C Configuração no Expressway-E Verificar Troubleshoot O botão Participar de chamada não é exibido A página WebRTC mostra 'Solicitação inválida' Cliente WebRTC mostra conexão não segura O cliente WebRTC se conecta, mas nunca se conecta e, em seguida, o tempo limite é excedido e desconecta

## Introduction

Este documento descreve um exemplo de configuração da Web Real-Time Communication (WebRTC) de proxy para o Cisco Meeting Server (CMS) através do Expressway com diferentes domínios internos e externos.

# Prerequisites

## Requirements

A Cisco recomenda que você conheça estes tópicos:

- Implantação única combinada CMS versão 2.1.4 e superior
- Expressway C e Expressway E versão X8.9.2 e superior
- Callbridge e webbridge configurados no CMS
- Acesso móvel e remoto (MRA) habilitado no par Expressway

- Tecla de opção Traversal Using Relay NAT (TURN) adicionada ao Expressway-E
- Registro do Servidor de Nomes de Domínio (DNS) resolvível externo para URL da webbridge, para domínio externo
- Registro DNS resolvível interno para endereço IP CMS de domínio externo para domínio interno
- Multisdomínio Extensible Messaging and Presence Protocol (XMPP) configurado no CMS, para domínio interno e externo
- Porta TCP 443 aberta no Firewall da internet pública para o endereço IP público do Expressway-E
- Porta TCP e UDP 3478 aberta no Firewall da Internet Pública para o endereço IP público do Expressway-E
- Intervalo de portas UDP 24000-29999 abertas no Firewall para e do endereço IP público do Expressway-E

#### **Componentes Utilizados**

As informações neste documento são baseadas nestas versões de software e hardware:

- Implantação única combinada CMS versão 2.2.1
- Expressway-C e Expressway-E com placa de interface de rede (NIC) dupla e software de conversão de endereço de rede (NAT) estático versão X8.9.2
- POSTMAN

The information in this document was created from the devices in a specific lab environment. All of the devices used in this document started with a cleared (default) configuration. If your network is live, make sure that you understand the potential impact of any command.

## Configurar

#### Diagrama de Rede

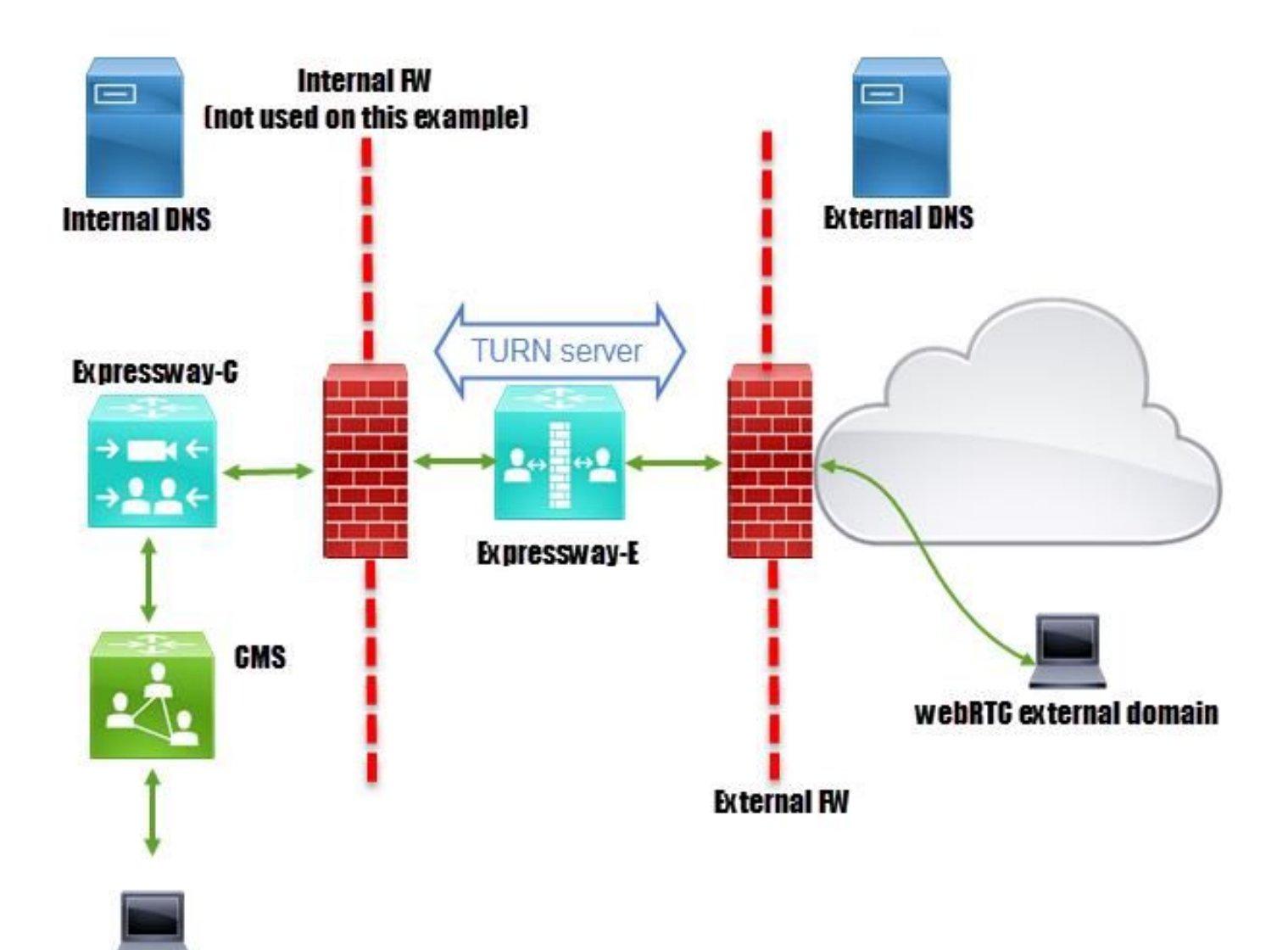

webRTC internal domain

#### Informações técnicas

| Domínio interno                            | cms.octavio.local |
|--------------------------------------------|-------------------|
| Domínio externo                            | octavio.com       |
| endereço IP CMS                            | 172.16.85.180     |
| Endereço IP do Expressway-C                | 172.16.85.167     |
| Endereço IP da LAN1 Expressway-E (interno) | 172.16.85.168     |
| Endereço IP da LAN2 Expressway-E (externo) | 192.168.245.61    |
| Endereço IP NAT estático                   | 10.88.246.156     |

### Configuração DNS

#### Configuração interna de DNS

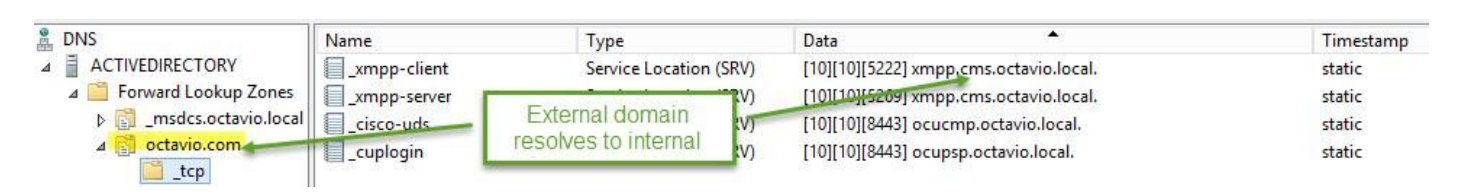

| 🛔 DNS                                                                                                    | Name                                               | Туре                                         | Data                                                                                              | Timestamp        |
|----------------------------------------------------------------------------------------------------|----------------------------------------------------|----------------------------------------------|---------------------------------------------------------------------------------------------------|------------------|
| ⊿  ACTIVEDIRECTORY ⊿  Forward Lookup Zones                                                                                                    | _tcp                                               | Host (A)                                     | External webbridge URL resolves to internal IP address                                            | static           |
| Image: Second Second | cmsweb                                             | Host (A)                                     | 172.16.85.180                                                                                     | static           |
| ⊿ <mark>© octavio.com</mark>                                                                                                    | (same as parent folder)<br>(same as parent folder) | Start of Authority (SOA)<br>Name Server (NS) | [10], activedirectory.octavio.local., hostmaster.octavio.local.<br>activedirectory.octavio.local. | static<br>static |

#### Configuração de DNS externo

O DNS externo deve ter a URL da webbridge que é resolvida para o endereço IP de NAT estático do Expressway-E como mostrado na imagem.

| 🚊 DNS                                                    | Name                                                             | Туре                                         | Data                                             |
|----------------------------------------------------------|------------------------------------------------------------------|----------------------------------------------|--------------------------------------------------|
| <ul> <li>□ □ □ □ □ □ □ □ □ □ □ □ □ □ □ □ □ □ □</li></ul> | tcp<br>tls<br>(same as parent folder)<br>(same as parent folder) | Start of Authority (SOA)<br>Name Server (NS) | [7], mxdc.mx.lab., hostmaster.mx<br>mxdc.mx.lab. |
|                                                          | cmsweb                                                           | Host (A)                                     | 10.88.246.156                                    |
|                                                          | vcse                                                             | Host (A)                                     | 10.88.246.156                                    |
| ⊡ <mark>joctavio.com</mark><br>                          |                                                                  |                                              |                                                  |

#### Configuração de CMS, Callbridge, Webbridge e XMPP

Etapa 1. Você deve ter a licença callbridge ativada. A imagem mostra uma licença callbridge ativa.

```
proxyWebRTC> license
Feature: callbridge status: Activated expiry: 2017-Jul-09
```

Para obter mais informações sobre licenciamento:

http://www.cisco.com/c/dam/en/us/td/docs/conferencing/ciscoMeetingServer/Deployment\_Guide/V ersion-2-1/Cisco-Meeting-Server-2-1-Single-Combined-Server-Deployment.pdf#page=10

Etapa 2. Ative callbridge, webbridge e XMPP por meio do MMP, como mostrado na imagem.

| proxyWebRTC> callbrid  | ge                    |
|------------------------|-----------------------|
| Listening interfaces   | : a                   |
| Preferred interface    | : none                |
| Key file               | : callbridge.key      |
| Certificate file       | : callbridge.cer      |
| Address                | : none                |
| CA Bundle file         | : root.cer            |
| proxyWebRTC>           |                       |
| proxyWebRTC> webbridge | e                     |
| Enabled                | : true                |
| Interface whitelist    | : a:443               |
| Key file               | : webbridge.key       |
| Certificate file       | : webbridge.cer       |
| CA Bundle file         | : root.cer            |
| Trust bundle           | : callbridge.cer      |
| HTTP redirect          | : Enabled             |
| Clickonce URL          | : none                |
| MSI download URL       | : none                |
| DMG download URL       | : none                |
| iOS download URL       | : none                |
| proxyWebRTC>           |                       |
| proxyWebRTC> xmpp      |                       |
| Enabled                | : true                |
| Clustered              | : false               |
| Domain                 | : cms.octavio.local   |
| Listening interfaces   | : a                   |
| Key file               | : xmpp.key            |
| Certificate file       | : xmpp.cer            |
| CA Bundle file         | : root.cer            |
| Max sessions per user  | : unlimited           |
| STATUS                 | : XMPP server running |
| proxyWebRTC> xmpp mult | ti_domain_list        |
| Domain                 | : octavio.com         |
| Key file               | : xmppmu.key          |
| Certificate file       | : xmppmu.cer          |

Siga este link para obter um processo detalhado sobre como habilitá-los:

Bundle file

http://www.cisco.com/c/dam/en/us/td/docs/conferencing/ciscoMeetingServer/Deployment\_Guide/V ersion-2-1/Cisco-Meeting-Server-2-1-Single-Combined-Server-Deployment.pdf

Siga este link para obter um processo detalhado sobre como criar um certificado:

: root.cer

http://www.cisco.com/c/dam/en/us/td/docs/conferencing/ciscoMeetingServer/Deployment\_Guide/V ersion-2-2/Certificate-Guidelines-Single-Combined-Server-Deployment-2-2.pdf Etapa 3. Navegue até a página da Web do CMS em **Configuration > General** e configure a URL interna e externa para a webbridge como mostrado na imagem.

| Web bridge settings                      |                                                    |
|------------------------------------------|----------------------------------------------------|
| Guest account client URI                 | https://cmsweb.cms.octavio.local                   |
| Guest account JID domain                 | cms.octavio.local                                  |
| Custom background image URI              |                                                    |
| Custom login logo URI                    |                                                    |
| Guest access via ID and passcode         | secure: require passcode to be supplied with ID $$ |
| Guest access via hyperlinks              | allowed V                                          |
| User sign in                             | allowed V                                          |
| Joining scheduled Lync conferences by ID | not allowed V                                      |
| IVR                                      |                                                    |
| IVR numeric ID                           |                                                    |
| Joining scheduled Lync conferences by ID | not allow This EQDN has to be set as SAN on        |
| External access                          | Expressway-E certificate                           |
| Web Bridge URI                           | https://cmsweb.octavio.com                         |
| IVR telephone number                     |                                                    |

Note: O CMS deve ser configurado com pelo menos um espaço.

Um exemplo de um espaço configurado no CMS, como mostrado na imagem.

| Name         | URI user part                 | Secondary URI user part | Additional access methods | Call ID |
|--------------|-------------------------------|-------------------------|---------------------------|---------|
| Proxy webRTC | proxywebrtc@cms.octavio.local |                         |                           | 100101  |

Note: As chamadas recebidas devem ser configuradas para os domínios interno e externo

Um exemplo de domínios configurados para o tratamento de chamadas recebidas é mostrado na imagem.

#### Incoming call handling

#### Call matching

| Domain name       | Priority | Targets spaces |
|-------------------|----------|----------------|
| cms.octavio.local | 10       | yes            |
| octavio.com       | 10       | yes            |

#### Configuração de TURN

Etapa 1. TURN deve ser configurado pela API através do Postman. Esse comando é usado em

toda a configuração.

#### https://

Etapa 2. Use o método POST e navegue até **Body** para exibir os parâmetros do servidor TURN ou editá-los. Os parâmetros configurados para o servidor TURN são como mostrado na imagem.

| POST V https://admin.cms.octavio.local:445/api/v1/turnServers |                                                              |  |
|---------------------------------------------------------------|--------------------------------------------------------------|--|
| Authorization • Headers (2) Body • Pre-request Script         | Tests Exp-E LAN1 IP address                                  |  |
| serverAddress                                                 | 172.16.85.168                                                |  |
| <ul> <li>clientAddress</li> <li>username</li> </ul>           | 10.88.246.156 Static NAT IP address                          |  |
| password<br>type                                              | cisco<br>standard This username<br>and password<br>has to be |  |
| tcpPortNumberOverride                                         | 3478 configured on<br>Expressway E                           |  |

Etapa 3. Verifique o status da configuração do servidor TURN executando o método GET e copiando a ID do servidor. O ID que deve ser copiado é como mostrado na imagem.

| get 🗸                                                                                                    | https://admin.cms.octavio.local:445/api/v1/turnServers |                                  |         |                                                                            |
|----------------------------------------------------------------------------------------------------|--------------------------------------------------------|----------------------------------|---------|----------------------------------------------------------------------------|
| Authorization                                                                                                    | Headers (2)                                            | lody Pre-request Script          | Tests   |                                                                            |
| Туре                                                                                                    |                                                        | Basic Auth                       | ~       |                                                                            |
| Username                                                                                                    |                                                        | admin                            |         | The authorization header will be generated and<br>added as a custom header |
| Password                                                                                                    |                                                        |                                  |         | Save helper data to request                                                |
|                                                                                                    |                                                        | Show Password                    |         |                                                                            |
| Body Cookies                                                                                                    | Headers (10)                                           | Tests                            |         |                                                                            |
| Pretty Raw                                                                                                    | Preview XM                                             | L ~ 🛱                            |         |                                                                            |
| 1 xml vers</td <td>ion="1.0"?&gt;</td> <td></td> <td></td> <td></td>                                               | ion="1.0"?>                                            |                                  |         |                                                                            |
| 2 * <turnserve< td=""><td>ers total="1"&gt;</td><td></td><td></td><td></td></turnserve<>                           | ers total="1">                                         |                                  |         |                                                                            |
| 3 - <turns< td=""><td>erver id="2aa16ccc</td><td>-87d1-424d-9d3d-3d007f2</td><td>3243a"&gt;</td><td></td></turns<> | erver id="2aa16ccc                                     | -87d1-424d-9d3d-3d007f2          | 3243a"> |                                                                            |
| 5 4                                                                                                    | lientAddress>1/2.1                                     | .246.156 <td>&gt;</td> <td></td> | >       |                                                                            |
| 6 <td>Server&gt;</td> <td>renormality creating and com</td> <td>5</td> <td></td>                                   | Server>                                                | renormality creating and com     | 5       |                                                                            |
| 7 <td>/ers&gt;</td> <td></td> <td></td> <td></td>                                                                  | /ers>                                                  |                                  |         |                                                                            |

Etapa 4. Copie a ID no final do comando API e use o método GET para ver as informações do servidor TURN como mostrado na imagem.

| Get $\vee$                                                                                                    | https://admin.cms.                                                                                       | octavio.local:445/api/v1/tu                                                                                                 | urnServer <mark>/2aa16ccc</mark> | 87d1-424d-9d3d-3d007f23243a                                         | Params      |
|----------------------------------------------------------------------------------------------------|----------------------------------------------------------------------------------------------------|----------------------------------------------------------------------------------------------------|----------------------------------|---------------------------------------------------------------------|-------------|
| Authorization ●                                                                                                    | Headers (2)                                                                                              | ody Pre-request Scrip                                                                                                    | ot Tests                         |                                                                     |             |
| Туре                                                                                                    |                                                                                                    | Basic Auth                                                                                                    | $\checkmark$                     |                                                                     | С           |
| Username                                                                                                    |                                                                                                    | admin                                                                                                    |                                  | The authorization header will be genera<br>added as a custom header | ited and    |
| Password                                                                                                    |                                                                                                    | ·····<br>Show Password                                                                                                    |                                  | Save helper data to request                                         |             |
| Body Cookies                                                                                                    | Headers (10)                                                                                             | Tests                                                                                                    |                                  |                                                                     | Status: 200 |
| Pretty Raw                                                                                                    | Preview XML                                                                                              | · ~ 🗗                                                                                                    |                                  |                                                                     |             |
| 1 xml ver<br 2 → <turnser<br>3 <ser<br>4 <cli<br>5 <num<br>6 <use<br>7 <typ<br>8 <tcp<br>9 <td>rsion="1.0"?&gt;<br/>ver id="2aal6ccc-87c<br/>verAddress&gt;172.16.85<br/>entAddress&gt;10.88.246<br/>Registrations&gt;0</td></tcp<br></typ<br></use<br></num<br>rname&gt;turnusere&gt;standard<br/>PortNumberOverride&gt;E<br/>rver&gt;1</cli<br></ser<br></turnser<br> | rsion="1.0"?><br>ver id="2aal6ccc-87c<br>verAddress>172.16.85<br>entAddress>10.88.246<br>Registrations>0 | 1-424d-9d3d-3d007f232<br>.168<br>.156<br>Registrations><br>name><br>478 <td>43a"&gt;<br/>rride&gt;</td> <td></td> <td></td> | 43a"><br>rride>                  |                                                                     |             |

Note: As informações não mostrarão a senha do servidor.

Etapa 5. Clique em **enviar** para obter o status do servidor. Um exemplo de uma configuração bem-sucedida como mostrado na imagem.

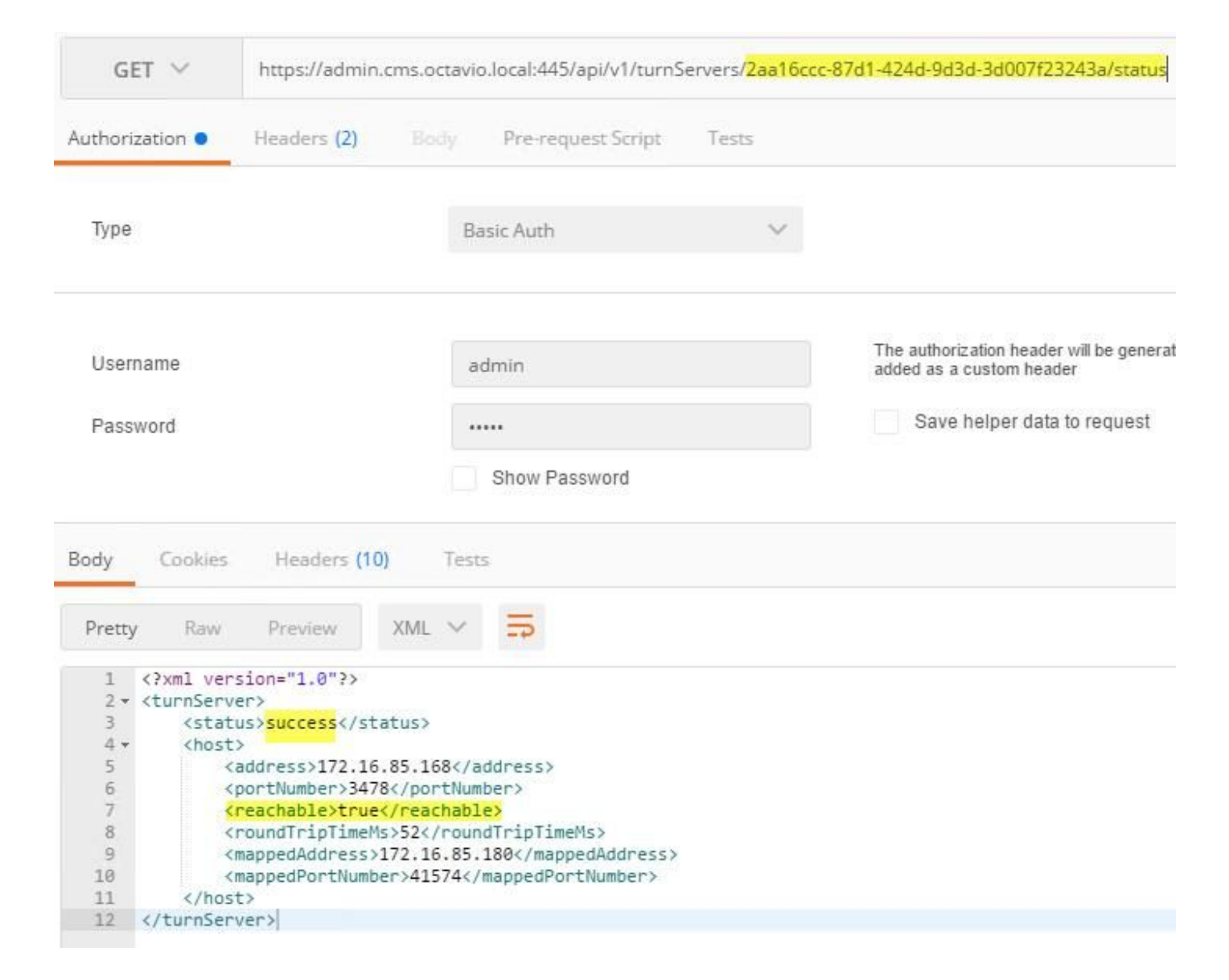

#### Configuração do Expressway-C e E

Etapa 1. O expressway-C deve ter o domínio interno (octavio.local) e o Expressway-E deve ter o domínio externo (octavio.com) configurado como mostrado na imagem.

# CISCO Cisco Expressway-C

| Status  | System            | Configuration | Applications        | Users    | Maintenance |
|---------|-------------------|---------------|---------------------|----------|-------------|
| DNS     |                   |               |                     |          |             |
| DNSse   | ttings            |               |                     |          |             |
| System  | host name         | VCSC          |                     |          | i)          |
| Domain  | name              | octavio.loc   | cal                 |          | j)          |
| DNS rec | quests port range | Use the e     | phemeral port range | v 1      |             |
| Default | DNS servers       |               | Internal D          | NS serve | er          |
| Addres  | s 1               | 172.16.85     | .162                |          | Ū.          |

Etapa 2. O MRA deve ser ativado no Expressway C e E conforme mostrado na imagem.

| Unified Communications      |                              | You are here Configuration - Unified Communications - Configuration |
|-----------------------------|------------------------------|---------------------------------------------------------------------|
| Configuration               |                              |                                                                     |
| Unified Communications mode | Mobile and remote access 🗸 🧃 |                                                                     |

Etapa 3. Crie uma zona de passagem de comunicação unificada entre o Expressway-C e E conforme mostrado na imagem.

# CISCO Cisco Expressway-C

| tatus System <b>Configurat</b> | non applications users Ma                   | lincendince                      |
|--------------------------------|---------------------------------------------|----------------------------------|
| dit zone                       |                                             |                                  |
| Configuration                  |                                             |                                  |
| Name                           |                                             | * UT Zone                        |
| Туре                           |                                             | Unified Communications traversal |
| Hop count                      |                                             | * 15                             |
| nop oount                      |                                             |                                  |
| Connection credentials         | This credentials are<br>configured on Exp-E |                                  |
| Username                       |                                             | * Tuser (j                       |
| Password                       |                                             | *                                |
|                                |                                             |                                  |
| SIP                            |                                             |                                  |
| Port                           |                                             | * 7001 (j)                       |
| Accept proxied registrations   |                                             | Allow V                          |
| ICE support                    |                                             | Off 🗸 👔                          |
| Multistream mode               |                                             | On 🗸 (i)                         |
| SIP poison mode                |                                             | Off 🗸 👔                          |
| Preloaded SIP routes support   |                                             | Off 🗸 👔                          |
| SIP parameter preservation     |                                             | Off 🗸 (i)                        |
| Authentication                 |                                             |                                  |
| Authentication policy          |                                             | Do not check credentials 🗸 🥼     |

## Configuração no Expressway-C

Etapa 1. Configure o domínio interno e externo no Expressway-C como mostrado na imagem.

# CISCO Cisco Expressway-C

| Status | System  | Configuration | Applicat |
|--------|---------|---------------|----------|
| Doma   | ains    |               |          |
|        | Index • | Domain name   | _        |
|        | 1       | octavio.local |          |
|        | 2       | octavio.com   |          |
|        | E E     | 1. 1          |          |

Etapa 2. Ative a configuração da reunião Cisco. Navegue até **Configurarion > Unified Communications > Cisco Meeting Server** (Configuração > Comunicações unificadas > Cisco Meeting Server). Configure a URL da webbridge externa no campo URI do cliente de conta de convidado como mostrado na imagem.

| CISCO Cisco Expressway-C                      | Applications 1 | sers Maintenance     |               |
|-----------------------------------------------|----------------|----------------------|---------------|
| Cisco Meeting Server                          |                |                      |               |
| Meeting Server configuration                  |                |                      |               |
| Meeting Server Web Proxy                      |                | Enable 🗸 (i)         |               |
| Guest account client URI                      |                | * cmsweb.octavio.com |               |
| Save                                          |                |                      |               |
| Guest account client URI resolved to the foli | lowing targets |                      |               |
| Name                                          |                |                      | Address       |
| cmsweb.octavio.com                            |                |                      | 172.16.85.180 |

**Note**: O DNS interno deve resolver o URL externo da webbridge (cmsweb.octavio.com) para o endereço IP interno da webbridge do CMS. Nesse caso, o IP é 172.16.85.180.

Os túneis Secure Shell (SSH) no Expressway-C devem ficar ativos após alguns segundos como mostrado na imagem.

| CISC      | Cisco   | Expressway-C    |               |       |             |                    |                                               |
|-----------|---------|-----------------|---------------|-------|-------------|--------------------|-----------------------------------------------|
| Status    | System  | Configuration   | Applications  | Users | Maintenance |                    |                                               |
| Unified   | Commun  | ications SSH tu | innels status |       |             |                    | You are here: Status > Unified Communications |
| Target -  |         |                 |               |       |             | Domain             | Status                                        |
| vcse.octa | rio.com |                 |               |       |             | octavio.local      | Active                                        |
| vcse.octa | rio.com |                 |               |       |             | cmsweb.octavio.com | Active                                        |
| vcse.octa | rio.com |                 |               |       |             | octavio.com        | Active                                        |

Nota: O servidor deve ter um certificado de servidor e um certificado CA.

#### Configuração no Expressway-E

Etapa 1. O expressway-E deve ter uma licença TURN conforme mostrado na imagem.

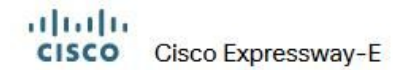

| Status | System | Configuration | Applications | Users | Maintenance                   |        |
|--------|--------|---------------|--------------|-------|-------------------------------|--------|
| Option | keys   |               |              |       |                               |        |
|        | (ey ▼  |               |              |       | Description                   | Status |
|        |        |               |              |       | Expressway Series             | Active |
|        |        |               |              |       | H323-SIP Interworking Gateway | Active |
|        |        |               |              |       | 1800 TURN Relays              | Active |
|        |        |               |              |       | Advanced Networking           | Active |

Etapa 2. O Expressway-E deve ser configurado com o domínio externo como mostrado na imagem.

| CISC    | Cisco       | Expressway-E  |              |            |             |
|---------|-------------|---------------|--------------|------------|-------------|
| Status  | System      | Configuration | Applications | Users      | Maintenance |
| DNS     |             |               |              |            |             |
| DNS se  | ttings      |               |              |            |             |
| System  | host name   | vcse          |              |            |             |
| Domain  | name        | octavio.co    | m            |            |             |
|         |             |               | _            |            |             |
| Default | DNS servers |               | E            | xternal DI | NS server   |
| Addres  | s 1         | 10.88.246.    | 210          |            | i           |
| Address | 82          |               |              |            | <b>(1</b> ) |

Etapa 3. Crie usuários para o servidor TURN e para a zona de passagem da Comunicação Unificada conforme mostrado na imagem.

# CISCO Cisco Expressway-E

aluth

| Status | System     | Configuration | Applications | Users | Maintenance |           |
|--------|------------|---------------|--------------|-------|-------------|-----------|
| Loca   | authentica | tion database |              |       |             |           |
| Record | s: 3       |               |              |       |             |           |
| -      | Name 💌     |               |              |       |             | Action    |
|        | admin      |               |              |       |             | View/Edit |
|        | turnuser   |               |              |       |             | View/Edit |
|        | Tuser      |               |              |       |             | View/Edit |

Etapa 4. Crie uma zona de passagem de comunicação unificada conforme mostrado na imagem.

| Status                                                                                          | System                                                                 | Configuration | Applications | Users | Maintenance |                                                                                                    |  |
|-------------------------------------------------------------------------------------------------|------------------------------------------------------------------------|---------------|--------------|-------|-------------|----------------------------------------------------------------------------------------------------|--|
| dit zo                                                                                          | ne                                                                     |               | - 44         |       |             |                                                                                                    |  |
| Configu                                                                                         | ration                                                                 |               |              |       |             |                                                                                                    |  |
| Name                                                                                            |                                                                        |               |              |       |             | UT Zone                                                                                                    |  |
|                                                                                                 |                                                                        |               |              |       |             |                                                                                                    |  |
| туре                                                                                            |                                                                        |               |              |       |             | unined Communications traversal                                                                                                    |  |
| Hop cou                                                                                         | nt                                                                     |               |              |       | *           | 15 (1)                                                                                                    |  |
| Connec                                                                                          | tion credenti                                                          | als           |              |       |             |                                                                                                    |  |
| 3                                                                                               |                                                                        |               |              |       |             |                                                                                                    |  |
| Usernan                                                                                         | 1e                                                                     |               |              |       | *           | Tuser (1)                                                                                                    |  |
|                                                                                                 | ~                                                                      |               |              |       |             |                                                                                                    |  |
| Passwo                                                                                          | rd                                                                     |               |              |       |             | Add/Edit local authentication database                                                                                                    |  |
| Passwo                                                                                          | rd                                                                     |               |              |       |             | Add/Edit local authentication database                                                                                                    |  |
| Passwo                                                                                          | rd                                                                     |               |              |       |             | Add/Edit local authentication database                                                                                                    |  |
| Passwo<br>SIP<br>Port                                                                           | rd                                                                     |               |              |       | *           | Add/Edit local authentication database                                                                                                    |  |
| Passwo<br>SIP<br>Port<br>TLS veri                                                               | rd<br>fy subject nam                                                   | e             |              |       | *           | Add/Edit local authentication database          7001       (i)         vcsc.octavio.local       (i)                                                                                |  |
| Passwo<br>SIP<br>Port<br>TLS veri<br>Accept                                                     | rd<br>fy subject nam<br>proxied registra                               | e             |              |       | *           | Add/Edit local authentication database                                                                                                    |  |
| Passwo<br>SIP<br>Port<br>TLS veri<br>Accept                                                     | rd<br>fy subject nam<br>proxied registra                               | e             |              |       | *           | Add/Edit local authentication database                                                                                                    |  |
| Passwo<br>SIP<br>Port<br>TLS veri<br>Accept I<br>ICE supp<br>Multistre                          | rd<br>fy subject nam<br>proxied registra<br>port<br>am mode            | e tions       |              |       | *           | Add/Edit local authentication database                                                                                                    |  |
| Passwo<br>SIP<br>Port<br>TLS veri<br>Accept I<br>ICE supp<br>Multistre<br>SIP poisi             | rd<br>fy subject nam<br>proxied registra<br>port<br>am mode<br>pn mode | e<br>ations   |              |       | *           | Add/Edit local authentication database                                                                                                    |  |
| Passwo<br>SIP<br>Port<br>TLS veri<br>Accept I<br>ICE supp<br>Muttistre<br>SIP poise<br>Preloade | fy subject nam<br>proxied registra<br>port<br>am mode<br>on mode       | e<br>ations   |              |       | *           | Add/Edit local authentication database         7001         vcsc.octavio.local         Allow v         Off v         Off v         Off v         Off v         Off v         Off v |  |

Etapa 5. Configure o servidor TURN. Navegue até **Configuration > Traversal > TURN** como mostrado na imagem.

**Note**: A solicitação TURN deve ser para a porta 3478, pois é a porta onde o cliente Web solicita a conexão TURN.

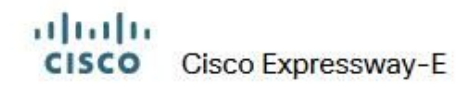

| Status               | System                           | Status     | ystem Configur         | ration Applications | Users    | Maintenance        |          |
|----------------------|----------------------------------|------------|------------------------|---------------------|----------|--------------------|----------|
| TURN                 |                                  | TURN       |                        |                     |          |                    |          |
| Server               |                                  | Server     |                        |                     |          |                    |          |
| TURN se              | ervices                          | TURN serv  | es                     |                     |          | On 🗸 🧿             |          |
| TURN red             | quests port                      | TURN requ  | sts port               | The one configure   | d before | * 3478             | <u> </u> |
| Authenti             | ication realm                    | Authentica | on realm               | The one configure   |          | * turnuser         | Ū.       |
| Media po             | ort range start                  | Media port | ange start             |                     |          | * 24000            | 0        |
| Media po             | ort range end                    | Media port | ange end               |                     |          | * 29999            |          |
| Media po<br>Media po | ort range start<br>ort range end | Media port | inge start<br>inge end |                     |          | * 24000<br>* 29999 | ] ()     |

Quando a opção Turn up (Ativar) for exibida, o status mostrará Ative (Ativo) como mostrado na imagem.

| TURN server status                               |                     |
|--------------------------------------------------|---------------------|
| Status                                           | Active              |
| Listening address 1                              | 172.16.85.168 3478  |
| Listening address 2                              | 192.168.245.61 3478 |
| Number of active TURN clients                    | 0                   |
| Number of active TURN relays (connected via TCP) | 0                   |
| Number of active TURN relays (connected via UDP) | 0                   |

Etapa 6. Navegue até **Sistema > Administração.** O cliente webRTC solicita acesso na porta 443, por esse motivo, a porta de administração do Expressway-E deve ser alterada para outra, neste caso de exemplo, ela é alterada para 445 como mostrado na imagem.

| Web server configuration              |                  |
|---------------------------------------|------------------|
| Redirect HTTP requests to HTTPS       | On 🗸 👔           |
| HTTP Strict Transport Security (HSTS) | On 🗸 👔           |
| Web administrator port                | 445 v (i)        |
| Client certificate-based security     | Not required 🗸 🧹 |

Passo 7. Criação de certificado para o Expressway-E: o URL da webbridge deve ser adicionado como uma SAN no certificado do servidor conforme mostrado na imagem.

X509v3 Subject Alternative Name: DNS:vcse.octavio.com, DNS:vcse.octavio.local, DNS:cmsweb.octavio.com, DNS:cmsweb.octavio.local, DNS:octavio.local, DNS:octavio.local

## Verificar

Use esta seção para confirmar se a sua configuração funciona corretamente.

Etapa 1. Selecione um navegador da Web suportado e insira o URL externo da webbridge. Você deve ver a próxima tela como mostrado na imagem.

**Note**: Você pode encontrar uma lista de navegadores e versões compatíveis no link: <u>https://kb.acano.com/content/2/4/en/what-versions-of-browsers-do-we-support-for-webrtc.html?highlight=html%5C-5%20compliant%20browsers#content</u>

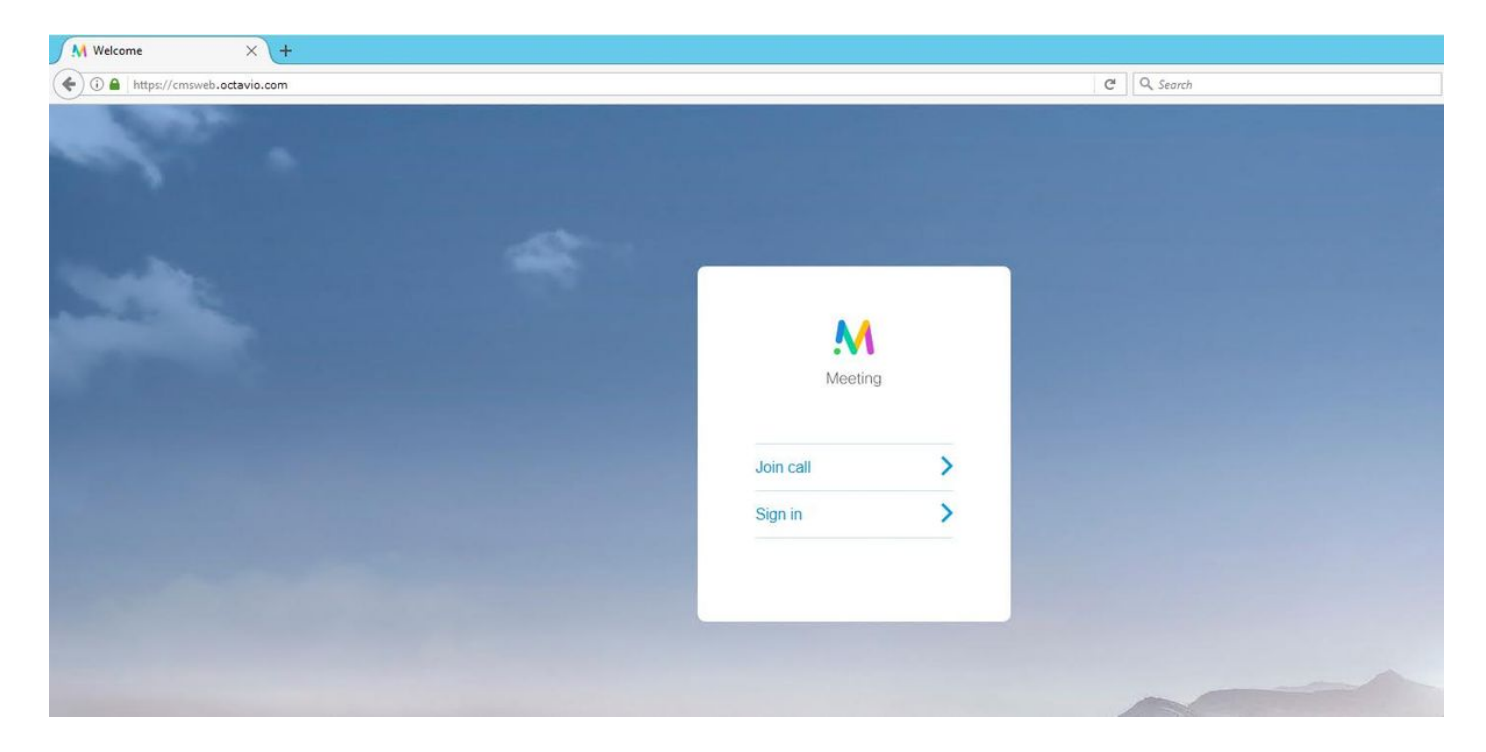

Etapa 2. Selecione **Unir chamada** e introduza a ID de espaço previamente configurada como mostrado na imagem.

| Enter Call ID          |
|------------------------|
| M                      |
| Meeting                |
| 100101                 |
| Passcode (If required) |
| Continue >             |
| Back                   |

Etapa 3. Clique em **continuar** e digite seu nome. Nesse ponto, você deve ver o nome do espaço no qual você vai se unir. Nesse caso, o nome do espaço é Proxy webRTC. Clique em **Unir chamada** conforme mostrado na imagem.

| Proxy webRTC        |
|---------------------|
| M                   |
| Meeting             |
| Octavio             |
| Join call 🗸         |
| Or sign in and join |

Etapa 4. Junte-se a outro dispositivo e você deve ver ambos os dispositivos conectados na conferência como mostrado na imagem.

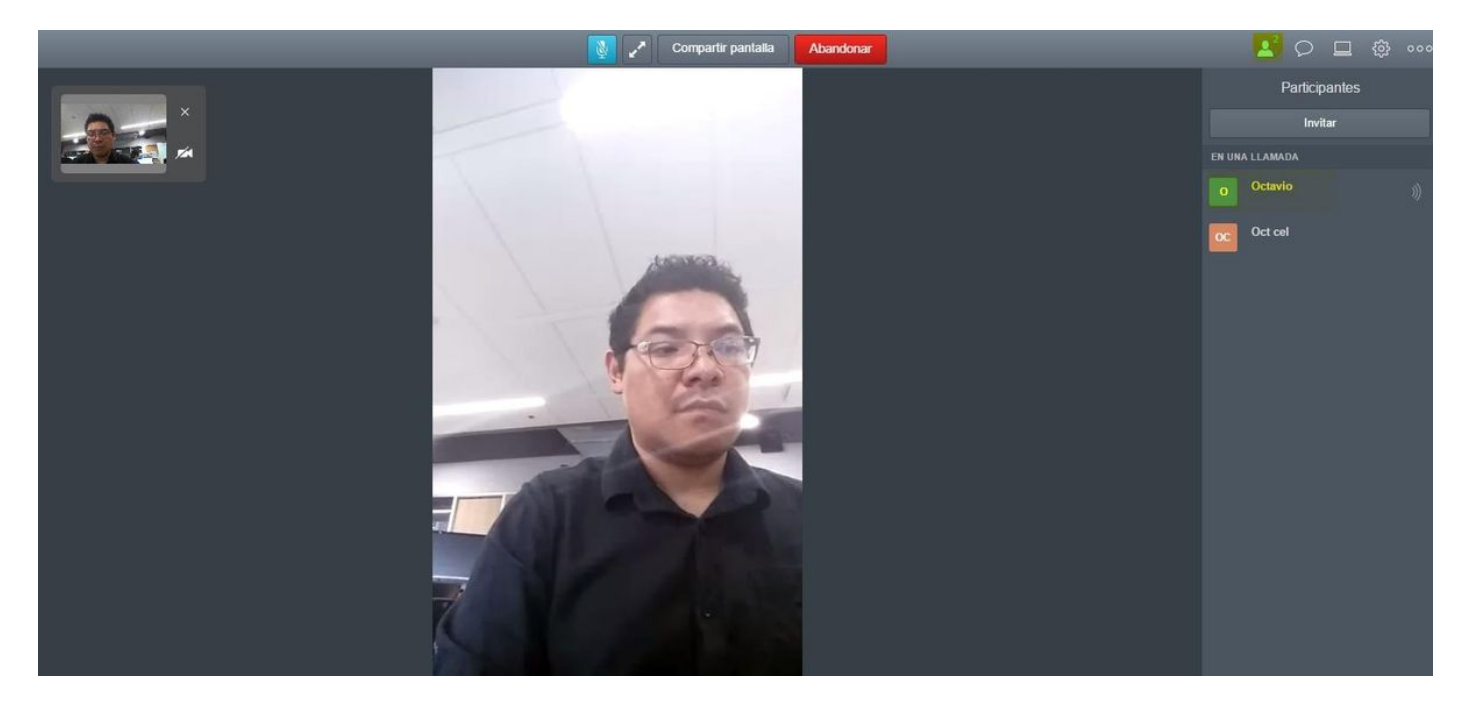

## Troubleshoot

Esta seção fornece informações que podem ser usadas para o troubleshooting da sua configuração.

#### O botão Participar de chamada não é exibido

O botão **Participar da chamada** não é mostrado quando você abre a página da webbridge e o erro mostrado na segunda imagem é exibido quando você entra na página da Web do CMS como mostrado na imagem.

| Sign in       |        |
|---------------|--------|
| NA            |        |
| Meeting       |        |
| Usemame       |        |
| Password      |        |
| Sign in >     |        |
|               |        |
| It conditions |        |
| Date Time     | 11 C C |

O problema acontece quando a webbridge não se comunica corretamente com a call bridge.

Fault conditio

Solução

- Verifique se o URL da webbridge está configurado corretamente na página da Web do administrador do CMS. Navegue até **Configuration > General** para esse fim.
- O webbridge e o callbridge devem confiar um no outro, verifique se o pacote de confiança é adicionado à configuração do webbridge como mostrado nas imagens:

| proxyWebRTC> webbridge |                 |
|------------------------|-----------------|
| Enabled                | : true          |
| Interface whitelist    | : a:443         |
| Key file               | : webbridge.key |
| Certificate file       | : webbridge.cer |
| CA Bundle file         | : root.cer      |
| Trust bundle           | : none          |
| HITP redirect          | : Enabled       |
| Clickonce URL          | : none          |
| MSI download URL       | : none          |
| DMG download URL       | : none          |
| iOS download URL       | : none          |
| proxyWebRTC>           |                 |
| proxyWebRTC>           |                 |

Note: O pacote de confiança é o certificado de ponte de chamada.

### A página WebRTC mostra 'Solicitação inválida'

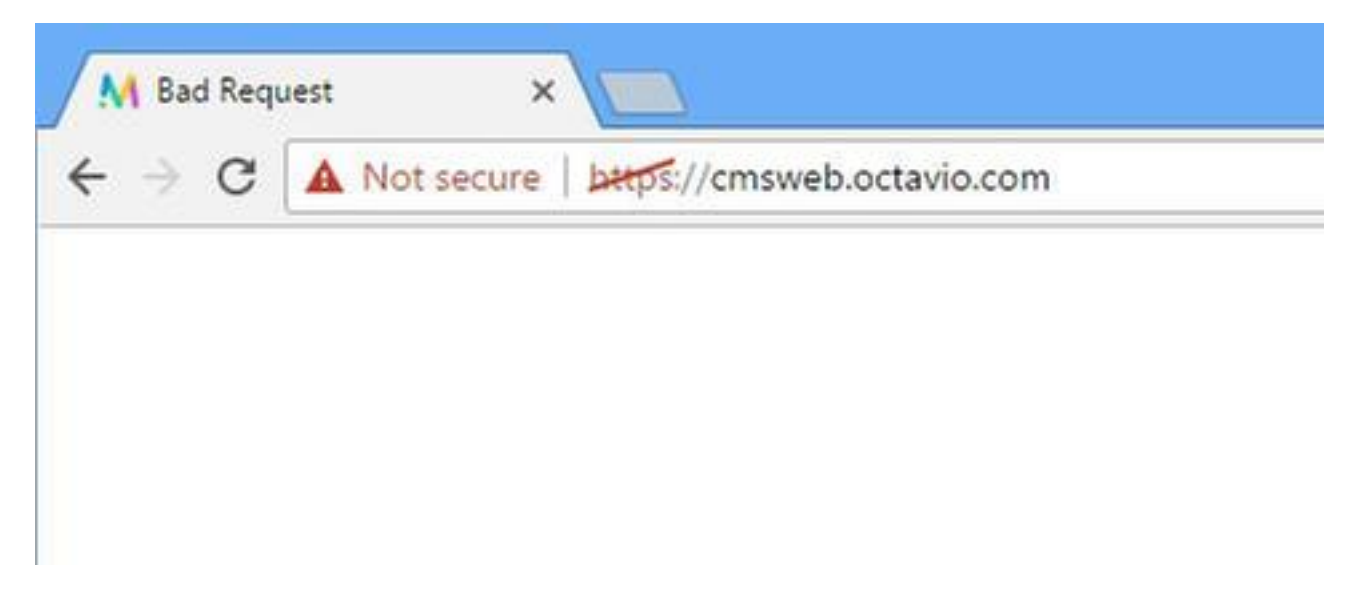

Solução

 Verifique se a URI do cliente de conta de convidado correta está configurada no Expressway-C. Navegue até Configuration > Unified Communication > Cisco Meeting Server para esse fim.

Se o URL interno estiver configurado no URL do cliente de conta de convidado, o Expressway-C o resolverá, pois há um registro criado no servidor DNS, mas isso pode causar a mensagem de erro "solicitação inválida" no navegador da Web. Neste caso de exemplo, o URL interno é configurado para mostrar o erro como mostrado na imagem.

| Cisco Expressway-C                                                                                                    |               |
|----------------------------------------------------------------------------------------------------|---------------|
| Status System <b>Configuration</b> Applications Users Maintenance                                                                       |               |
| Cisco Meeting Server                                                                                                    |               |
| Success: The address cmsweb.cms.octavio.local resolved successfully. The local cache has the following changes: Inserted: 172.16.85.180 |               |
| Meeting Server configuration                                                                                                    |               |
| Meeting Server Web Proxy Enable V                                                                                                    |               |
| Guest account client URI * cmsweb.cms.octavio.local                                                                                     |               |
| Save                                                                                                    |               |
| Guest account client URI resolved to the following targets                                                                              |               |
| Name                                                                                                    | Address       |
| cms.web.cms.octavio.local                                                                                                    | 172.16.85.180 |

### Cliente WebRTC mostra conexão não segura

| Welcome ×                                  |   |           |   |
|--------------------------------------------|---|-----------|---|
| C A Not secure   bttps://cmsweb.octavio.co | m |           |   |
|                                            |   |           |   |
|                                            |   |           |   |
|                                            |   |           |   |
|                                            |   |           |   |
|                                            |   | M         |   |
|                                            |   | Meetin    | 9 |
|                                            |   |           |   |
|                                            |   | Join call | > |
|                                            |   | Sign in   | > |
|                                            |   |           |   |
|                                            |   |           |   |
|                                            |   |           |   |

#### Solução

- O certificado é autoassinado, o que faz com que o servidor não confie na origem. Altere o certificado no Expressway-E para uma autoridade de certificado de terceiros suportada.
- Verifique se o URL externo da webbridge é adicionado como uma SAN no certificado do servidor Expressway-E como mostrado na imagem.

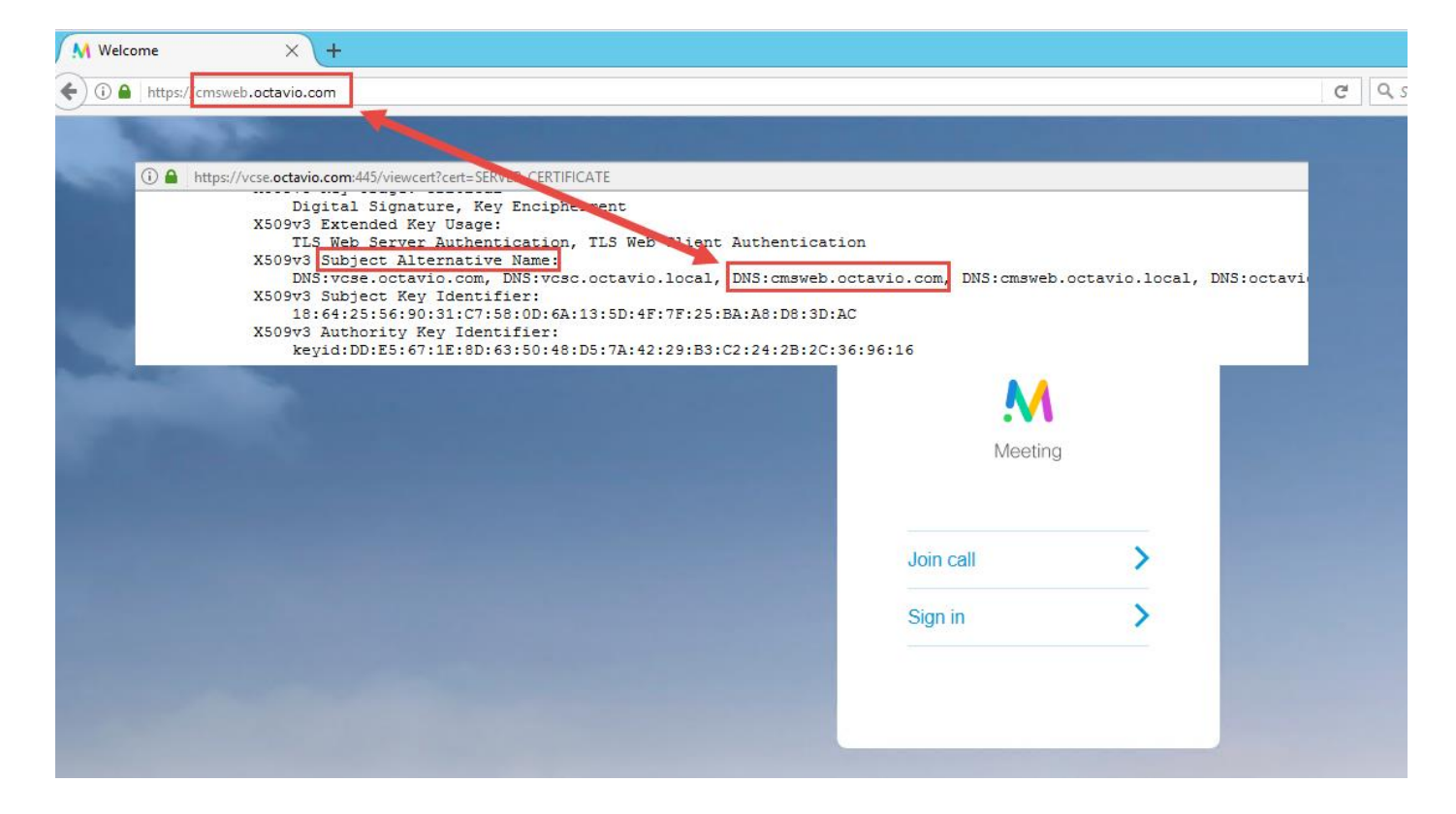

O cliente WebRTC se conecta, mas nunca se conecta e, em seguida, o tempo limite é excedido e desconecta

O nome de usuário ou a senha do servidor TURN estão configurados incorretamente no expressway-E ou no CMS via API. Os registros contêm os erros mostrados na imagem.

| 2017-05-20 | 19:43:14.133 | Info    | web bridge link 3: new guest login request 21 received                                        |
|------------|--------------|---------|-----------------------------------------------------------------------------------------------|
| 2017-05-20 | 19:43:14.133 | Info    | guest login request 21: passcode resolution scheduled                                         |
| 2017-05-20 | 19:43:14.133 | Info    | guest login request 21: resolution in progress                                                |
| 2017-05-20 | 19:43:14.135 | Info    | guest login request 21: credential storage scheduled (queue length: 1)                        |
| 2017-05-20 | 19:43:14.135 | Info    | created guest account with user ID "guest3804072848@cms.octavio.local"                        |
| 2017-05-20 | 19:43:14.135 | Info    | guest login request 21: credential storage executed                                           |
| 2017-05-20 | 19:43:14.135 | Info    | guest login request 21: credential storage in progress                                        |
| 2017-05-20 | 19:43:14.137 | Info    | guest login request 21: successfully stored credentials                                       |
| 2017-05-20 | 19:43:14.163 | Info    | web bridge link 3: guest login request 21: response written                                   |
| 2017-05-20 | 19:43:14.231 | Info    | successful login request from guest3804072848@cms.octavio.local                               |
| 2017-05-20 | 19:43:14.930 | Info    | instantiating user "guest3804072848@cms.octavio.local"                                        |
| 2017-05-20 | 19:43:14.934 | Info    | new session created for user "guest3804072848@cms.octavio.local"                              |
| 2017-05-20 | 19:43:18.805 | Info    | call 6: allocated for guest3804072848@cms.octavio.local "Web client" conference participation |
| 2017-05-20 | 19:43:18.805 | Info    | call 6: setting up combined RTP session for DTLS (combined media and control)                 |
| 2017-05-20 | 19:43:21.805 | Warning | call 6: ICE failure; relay candidate creation timeout                                         |

O erro também pode ser confirmado com uma captura de pacote. Execute o Wireshark no PC onde o cliente WebRTC é executado. Depois de ter a captura de pacotes, filtre os pacotes pelo STUN. Você deve ver os erros mostrados na imagem.

1458 2017-05-20 19:52:48.704809 172.16.84.124 10.88.246.156 STUN 182 0x1e4a (7754) Default Allocate Request UDP user: turnuser with nonce 1462 2017-05-20 19:52:48.714894 10.88.246.156 172.16.84.124 STUN 262 0x80bc (2748) Default Allocate Error Response user: turnuser with nonce reals: turnuser UDP error-code: 431 ("Unknown error code") Integrity Check Failure

O PC envia uma solicitação de alocação e o endereço NAT do Expressway responde com a mensagem 'Falha na verificação de integridade'.

#### Solução

Para corrigir o erro, revise o nome de usuário e a senha. Eles devem ser configurados corretamente nos parâmetros do servidor TURN conforme mostrado nas imagens.

| POST V https://admin.cms.octavio.local:445/api/v1/turnServ | /ers/2aa16ccc-87d1-424d-9d3d-3d007f23243a/ |  |  |
|------------------------------------------------------------|--------------------------------------------|--|--|
| Authorization  Headers (2) Body  Pre-request Script        | Tests                                      |  |  |
| 🔍 form-data 🛛 🖲 x-www-form-urlencoded 🔍 raw 🔍 binary       |                                            |  |  |
| serverAddress                                              | 172.16.85.168                              |  |  |
| clientAddress                                              | 10.88.246.156                              |  |  |
| username username                                          | turnuser                                   |  |  |
| password                                                   | cisco                                      |  |  |
| V type                                                     | standard                                   |  |  |
| tcpPortNumberOverride                                      | 3478                                       |  |  |
| CISCO Cisco Expressway-E                                   |                                            |  |  |
| Status System Configuration Applications Users Maintena    | ance                                       |  |  |
| Local authentication database                              |                                            |  |  |
| Configuration                                              |                                            |  |  |
| Name                                                       | * turnuser 🧊                               |  |  |
| Password                                                   | * (j)                                      |  |  |